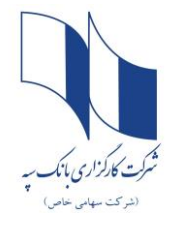

•

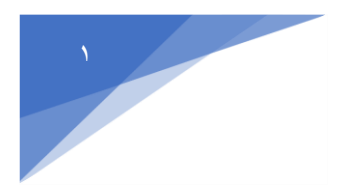

مشتریانی که می خواهند اقدام به فروش ۳۰ درصد دوم سهام عدالت خود کنند، ابتدا با تماس با شماره تلفن ۱۵٦۹ (مرکز اطلاع رسانی ذینفعان بازار سرمایه) از کارگزار ناظر خود مطلع شده و سپس ازطریق پنل همان کارگزاری اقدام به فروش ۳۰٪ دوم سهام عدالت خود نمایند.

| Sepahboursese.etadbir.com/login.html                                                  |                                                                                                    |                                                                                                |
|---------------------------------------------------------------------------------------|----------------------------------------------------------------------------------------------------|------------------------------------------------------------------------------------------------|
|                                                                                       | شیر کمت کار گزاری بانک سپی<br>کوچه این سامانه صولا به منظور مشامع دهانت طراحی شده و درموژن سهام عدالت<br>توجه این سامانه صولا به منظور مشامع مدانت و فروش من شده و درمورت ورود به سامانه خاطر.<br>توجه این سامانه از گریده این نام استفاده نمایید و برای ورودهای بعدی از طریق گریده<br>تورود اقدام نمایید.<br>تورود به سامانه<br>درمورد به سامانه | افرادی که ۳۰٪ اول سهام عدالت<br>خود را از طریق بانکهای سپه،<br>قوامین، حکمت،کوثر و یا پست بانک |
| 1                                                                                     | 🗱 Powered By Tadbirg                                                                                                    | فروختهاند، با مراجعه به سایت<br>https://sepahboursese.etadbir.com                              |
|                                                                                       | مایی راجع به سهام عدالت                                                                                                    | گزینه ورود به سامانه را انتخاب                                                                 |
|                                                                                       | در ثبت نام دچار مشکل شدم! *                                                                                                    |                                                                                                |
|                                                                                       | سهام عدالت چیست و شامل چه شرکت هایی است؟ *                                                                                                    |                                                                                                |
|                                                                                       | چطور از ترکیب و ارزش پرتفوی خود مطلع شوم؟ ۲۰                                                                                                    |                                                                                                |
|                                                                                       | چگونه سهام عدالتم را در کمتر از 5 دقیقه پغروشم؟ ۲۰۰۰ چگونه سهام عدالتم را در کمتر از 5 دقیقه پغروشم؟                                                                                                    |                                                                                                |
| د جزیری دند.<br>از شاهده و فروش سمام عدالت                                            | شرکت کار گزاری بانک سپه<br>Sepah Bank Brokerage Co.                                                                                                    | الای بانی سپه                                                                                  |
| نراحی شده و درصورت ورود به سامانه حاضر،<br>ط از طریق این کارگزاری امکانپذیر بوده و تا | توجه :این سامانه صرفا به منظور مشاهده و فروش سهام عدالت ط<br>کلیه عملیات مربوط به مشاهده سبد سهام عدالت و فروش آن فق<br>اطلاع ثانوی امکان تغییر کارگزاری وجود ندارد                                                                                                    |                                                                                                |
| یید و برای ورودهای بعدی از طریق گزینه<br>                                             | برای اولین ورود به این سامانه از گزینه "ثبت نام" استفاده نما<br>"ورود" اقدام نمایید.                                                                                                    | در قسمت نام کاربری کد ملی خود را وارد<br>کنید.                                                 |
|                                                                                       | ثبت نام در اولین ورو                                                                                                    | روی متن رمز عبور خود را فراموش کردهام                                                          |
|                                                                                       | ورود به سامانه                                                                                                    | کلیک نمایید تا رمز عبور برای شما پیامک                                                         |
|                                                                                       | ن <b>ام کاربری</b> (کد ملی)                                                                                                    | شود.                                                                                           |
| ماييد.                                                                                | کدملی خود را وارد ن                                                                                                    | -                                                                                              |

رمز عبور

کد تصویر

01-2-827

**ورود** رمز عبور خود را فراموش کرده ام

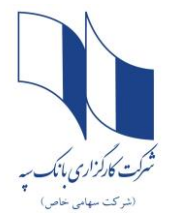

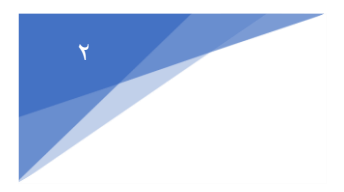

نکته مهم: متقاضی محترم در صورتیکه رمز عبور برای شما پیامک نشده ، می بایست مراحل زیر را جهت دریافت پیامک رمز عبور انجام دهید:

## ابتدا وارد سایت panel.sahamedalat.ir شده

|                                                                                                    |                                                                                                    | زادسازی سهام عدالت                                                                                                    | سامانه استعلام و آ                                                                                                    | ا شورکته به وی در مان که اور که بر که زی<br>اوران باهار و استیه دوبود استر من                                                                                                    |                                                                                                    |  |  |  |
|----------------------------------------------------------------------------------------------------|----------------------------------------------------------------------------------------------------|----------------------------------------------------------------------------------------------------|----------------------------------------------------------------------------------------------------|----------------------------------------------------------------------------------------------------|----------------------------------------------------------------------------------------------------|--|--|--|
|                                                                                                    |                                                                                                    | مهــردگـــلارکــرگــرک<br>نار و تنویه وووداست. ما<br>د را وارد نمایید<br>که اعتبار سنجی                                                                                                    | شرعد<br>اوراق<br>کد ملی خو<br>دریافت پیاه                                                                                                    |                                                                                                    |                                                                                                    |  |  |  |
|                                                                                                    | مر کزاری بان                                                                                                    | بانک سب                                                                                                    | د وروی<br>انتخاب کنید.                                                                                                    | می نوری<br>.ه و ویرایش پروفایل را                                                                                                    | سپس گزینه <mark>مشاهد</mark>                                                                                                    |  |  |  |
|                                                                                                    |                                                                                                    |                                                                                                    |                                                                                                    |                                                                                                    |                                                                                                    |  |  |  |
|                                                                                                    |                                                                                                    | و آزادسازی سهام عدالت                                                                                                    | سامانه استعلام                                                                                                    |                                                                                                    | شىركىنىمىرىدۇكسىلارىمىركىرى<br>بوراق بىلدار ۋەسىيە دودوە سىرىدى                                                                                                    |  |  |  |
|                                                                                                    |                                                                                                    | و آزادمازی سهام عدالت                                                                                                    | سامائه استعلام                                                                                                    | <b>گزارش دارایی سهام عدالت</b><br>آخرین بوزرسانی گزارش دارایی: ۱۹۹۱/۹۶/۱۲                                                                                                    | سرتشمېسردوکسلار کمرکسری<br>بولا بغاد و تصویه ووود سرم<br>≣€ کرارش دارایی سهام عدالت<br>≞≞ گرارش دارایی ها از نوع حق تقدم                                                                                         |  |  |  |
| فرجد از کل                                                                                                    | جمع ارزش ریانی سیام عداقت (ریال)                                                                                                    | و آزادمیازی سهام عدالت<br>اخین قیمت روز معاملاتی قبل (ریال)                                                                                                    | سامانه استعلام<br>سامانه استعلام                                                                                                    | <b>گزارش دارایی سهام عدالت</b><br>آخرین بروزرمانی گزارش دارایی: ۱۳۹۷،۰۳/۹۱<br>تام نزرایی                                                                                                    | ندر کنیسیردیکی اور میرکیری<br>رویل بعدو و تصویه وجود سیم)<br>علی گزارش دارایی سهام عدالت<br>شهر گزارش دارایی ها از نوع حق تقدم<br>سیست درخواست.ها                                                                |  |  |  |
| درصد از کل<br>۲.۱۳                                                                                                    | جمع ارزش ریالی سیام عدالت (ریال)<br>۲۴۰٬۴۰۰                                                                                                    | و آزادمیازی سهام عدالت<br>آخرین قیمت روز معاملاتی قبل (ریال)<br>باریز                                                                                                    | سامانه استعلام<br>تعداد<br>۶۰                                                                                                    | <b>گزارش دارایی میهام عدالت</b><br>آخرین بوزرمانی گزارش دارایی: ۱۳۹۷،۹۳۹<br>نام دارایی<br>ایران خودرو                                                                                                    | سرکتیمهردیک دوریه رک دور<br>اونار بعداد و تسویه دوده سرمی<br>چه گزارش دارایی سهام عدالت<br>ایست درخواستها<br>ع لیست درخواستها<br>ع مشاهده و ویرایش پروقایل                                                       |  |  |  |
| درصد از کل<br>۱۹۹۲ - ۲۹۹۲<br>۱۹۲۴ - ۲۹۶۲                                                                                                 | جمع لرزش ریانی سیام عداقت (ریال)<br>۲۴۹،۶۰۰<br>۲۹۴۰،۶۰۰                                                                                                    | و آزادمازی مهام عدالت<br>اهرین قیمت روز معاملتی قبل (ریال)<br>۱۹٫۶<br>۱۹٫۵                                                                                                    | سامانه استعلام<br>سامانه استعلام<br>تعاد<br>۲۰ و                                                                                                    | <b>گزارش دارایی سهام عدالت</b><br>آخرین بروزرسانی گزارش دارایی: ۱۳۹۷/۱۳/۱<br>ایران خودرو<br>ایران خودرو                                                                                                    | لیرکتیپردیگیارییریری<br>یوان پیغلو وتیپو ووودسرم<br>عَدَّ کَرَاش دارایی سهام عدالت<br>عَدَ کَرَاش دارایی ها از نوع حق تقدم<br>عالیست درخواستها<br>عالیست درخوانی پروقایل<br>مناهده و ویرایش پروقایل<br>مناع خروج |  |  |  |
| درصد از کل<br>درصد از کل<br>۵.۲۴<br>۵.۲۴<br>۰.۴۵                                                                                         | جمع ارزش ریالی سیام عدّلت (ریال)<br>۲۴۰٫۶۰۰<br>۲۴۰٫۶۵۰<br>۲۶۶٫۳۵۰                                                                                                    | و آزادمیازی سهام عدالت<br>آخرین قیمت روز معاملانی قبل (ریاز)<br>جاری<br>عاری<br>مدیده                                                                                                    | سامانه استعلام<br>سامانه استعلام<br>تعداد<br>تعداد<br>به ا                                                                                                    | گزارش دارایی میهام عدالت<br>آخرین بروزرمانی گزارش دارایی: ۱۹۹۹/۱۹۹۲<br>نام دارایی<br>ایران خودرو<br>پارس سویچ<br>پارش نقت تیریز                                                                                                    | لیرکنیپردیکیلویمریکی<br>اوناریمادرونیمرودودسرما<br>ایک گزارش دارایی سهام عدالت<br>ایک گزارش دارایی اسهام عدالت<br>ایست درخواستها<br>مشاهده و ویرارش پروقابل<br>جن خروج                                           |  |  |  |
| درصد از کل<br>درصد از کل<br>۱۳۶۰<br>۱۳۶۰<br>۱۳۶۰<br>۱۳۰۰                                                                                 | جمع لرزش ریانی سیام عذاف (ریال)<br>۲۴۵٫۶۰۰<br>۲۴۵٫۶۵۰<br>۷۶۶٫۳۵۰<br>۷۶۶٫۳۵۰                                                                                               | و آزادسازی سهام عدالت<br>اهرین قیمت روز معاملاتی قبل (ریال)<br>مادید<br>ماده<br>مدید<br>مدید                                                                                                    | سامانه استعلام<br>نعداد<br>تعداد<br>به<br>به<br>ابه                                                                                                    | گزارش دارایی میهام عدالت<br>آخرین بوزرمانی گزارش دارایی: ۱۳۹۷،۹۳۹<br>نام دارایی<br>ایران خودرو<br>پالیش نفت تبریز<br>پست بانک ایران                                                                                                    | لیرکنمیپردیکیزیمیریی<br>اورٹریفلار و تسویه ووودستری<br>هی گزارش دارایی سهام عدالت<br>ایست درخواستها<br>مشاهده و ویرایش پروقایل<br>مروح<br>مروح                                                                   |  |  |  |
| درصد از کل<br>درصد از کل<br>۵.)۴<br>۵.)۴<br>۵.۲۶<br>۵.۲۶<br>۵.۲۹<br>۱.36                                                                 | جمع لرزش ریانی سیلم عداقت (ریال)<br>۲۴۰٬۴۰۰<br>۲۴۰٬۶۵۰<br>۲۶۶٬۳۵۰<br>۲۴۹٬۶۰۰<br>۲۳۹٬۶۰۰                                                                                   | و آزادمیازی سهام عدالت<br>اخرین قیمت روز معاملاتی قبل (ریال)<br>مادر۶<br>ماد۵۹<br>ماد۵۹<br>ماد۵۹<br>ماد۵۹                                                                                                    | مامانه استعلام<br>مامانه استعلام<br>تمانید<br>تمانید<br>تمانید<br>مانید<br>مانی<br>مانید<br>مانید<br>مانید<br>مانید<br>مانی<br>مانید<br>مانی<br>مانی<br>مانی<br>مانی<br>مانی<br>مانی<br>مانی<br>مانی                                                                                                    | گزارش دارایی میهام عدالت<br>اخرین بروزرمانی گزارش دارایی: ۱۹۹۱، ۱۹۹۱<br>نام دارایی<br>ایران خودرو<br>پالیش نفت تبریز<br>پست بانک ایران<br>معنی و صنعتی چادر ملو                                                                                                    | لیرکتمپردیکارومیریری<br>یون پیغفرو تصوی ویودسری<br>ها گزارش دارایی سهام عدالت<br>ها لیست درخواستها<br>ماهده و ویرایش پروفایل<br>مرجوع<br>مرجوع                                                                   |  |  |  |
| درصد از کل<br>درصد از کل<br>۵.۱۴<br>۵.۲۴<br>۵.۲۴<br>۱.۲۵<br>۱.۲۵                                                                         | جمع ارزش ریالی سیام مذلت (ریال)<br>۲۴۵٬۶۹۰<br>۲۴۵٬۶۹۵<br>۲۴۵٫۶۹۵<br>۲۴۲٫۴۹۵<br>۲۳۲٫۴۹<br>۲۲۲٫۴۹۵٬۸۴۰                                                                      | و آزادمیازی سهام عدالت<br>آخرین قیمت روز معاملانی قابل (باز)<br>۱۰۹۰ میلانی<br>۱۰۹۸ م<br>۱۷٫۸۰۰<br>۲۷٫۷۰۰<br>۲۰٫۴۰                                                                                                    | سامانه استعلام<br>سامانه استعلام<br>مانعیاد<br>بهانه<br>بهانه<br>ب<br>ب<br>ب<br>ب<br>ب<br>ب<br>ب<br>ب<br>ب<br>ب<br>ب<br>ب<br>ب                                                                                                    | گزارش دارایی میهام عدالت<br>اخرین بروزیمانی گزارش دارایی: ۱۹/۹/۱۹/۲۰<br>نام دارایی<br>ایرانی خودرو<br>یاریش نقت تریز<br>ییست بانک ایران<br>معدنی و صنعتی چادر علو<br>افراد میارکه اضاهان                                                                                                    | لیرکتیپردرکیلوییری<br>اونارینعاد و تیپه دودنیم<br>ایت<br>ایت<br>ایت<br>ایت<br>ایت<br>ایت<br>ایت<br>ایت<br>ایت<br>ایت                                                                                             |  |  |  |
| درصد از کل<br>درصد از کل<br>۵٫۲۴<br>۹٫۲۶<br>۹٫۲۶<br>۹٫۲۵<br>۱٫۲۵<br>۱٫۲۵                                                                 | جمع ارزش ریالی سیام عداقت (ریال)<br>۲۴۰٫۶۰۰<br>۲۴۰٫۶۰۰<br>۲۴۱٫۶۵۰<br>۷۶۶٫۳۵۰<br>۲۴۰٫۲۰۰<br>۲۲۰٫۶۰۰<br>۲۷۶٫۴۰۵٫۸۰۰                                                         | و آزادمیازی سهام عدالت<br>آخرین قیمت روز معاملاتی قبل (ریال)<br>۶،۱۰،<br>۹،۹۵،<br>۹۵٫۵۵<br>۲۷٫۸۰۰<br>۲۷٫۹۰۰<br>۲۰٫۹۶۰<br>۲۰٫۹۶۰<br>۲۰٫۹۶۰                                                                                                    |                                                                                                    | کرارش دارایی میهام عدالت<br>اخبرین بروزرمانی گزارش دارایی: ۲۹۲۵ه۲۷۱<br>نام ذکریی<br>ایران خودرو<br>یاریش نفت تریز<br>یاریش نفت تریز<br>معدنی و صفتی چادر طو<br>دولاد میارکه اصفهان                                                                                                    | لیرکنمیپردیکیزیمیریی<br>اوران بطار او تسویه ووودستری<br>ها گزارش دارایی سهام عدالت<br>ها لیرست درخواستها<br>ها سیست درخواستها<br>مهاهده و ویرانش پروقایل<br>مروع                                                 |  |  |  |
| درصد از کل<br>درصد از کل<br>۵.۲۴<br>۵.۲۴<br>۵.۲۴<br>۱۳.۵۵<br>۱۳.۰۳<br>۰.۱۶<br>۲.۱۶                                                       | (رال ریال سایلم عدالت (ریال (<br>۲۴۰ ٫۴۰۰<br>۲۴۰٫۴۰۰<br>۲۴۱٫۶۵۰<br>۷۶۶٫۲۵۰<br>۲۴۱٫۴۰۵<br>۲۲۲٫۴۰۵٫۸۰۰<br>۲۸۲٫۷۹۹<br>۵٫۵۹٫۰۰                                                | و آزادمیازی سهام عدالت<br>اهرین قیمت بوز معاملانی قل (یال)<br>اهرین قیمت بوز معاملانی قل (یال)<br>مادی<br>مادی<br>بادی<br>ایر<br>بادی<br>ایر<br>بادی<br>ایر<br>بادی<br>ایر<br>بادی<br>ایر<br>ایر<br>ایر<br>ایر<br>ایر<br>ایر<br>ایر<br>ایر<br>ایر<br>ای                                                                                                    | مامانه استعلام<br>مامانه استعلام<br>المعاد<br>المعاد<br>المعام المعاد<br>المعاد<br>المعاد<br>المعاد<br>المعاد<br>المعاد<br>المعام<br>المعام<br>المماع المماع المعام<br>المماع المعام<br>المماع المماع المماع المماع المماع المماع المعام المعام المعام المعام المعام المعام المعام المعام المعام المعام المعام المعام المعام المعام<br>الممماع المماع المماع المماع المماع المما | کرارش دارایی میهام عدالت<br>اخبرین برورسانی گزارش دارایی: ۱۹۹۹/۱۹۹۹<br>این خودیو<br>این موجیو<br>یالیش نفت تیریز<br>یست بانک ایران<br>معنی و صفتی چار ملو<br>ایران احبات معابراتی ایران<br>کارهانجات معابراتی ایران                                                                                                    | لمرکنسپردیکارومیریری<br>یون پیشمار و تسویه ووداست.                                                                                                    |  |  |  |
| درصد از کل<br>درصد از کل<br>۵٫۱۴<br>۹٫۲۶<br>۹٫۲۵<br>۹٫۲۶<br>۹٫۲۵<br>۱٫۹۵<br>۱٫۹۵<br>۱٫۹۵<br>۱٫۹۵<br>۱٫۹۶<br>۱٫۹۶<br>۱٫۹۶                 | جمع ارزش ریالی سیام مذلف (ریال)<br>جمع ارزش ریالی سیام مذلف (ریال)<br>۲۴۵٫۶۴۵۰<br>۴۴٫۵۵۵<br>۲۴۲٫۲۴۵<br>۲۴٫۶۵۵٫۶۴<br>۲۴٫۶۵۵٫۶۴<br>۲۸۲٫۲۴۹<br>۵٫۵۵٬۹٫۲۰                     | و آزادمبازی سهام عدالت<br>آخرین قیمت روز معاملانی قابل (باز)<br>۱۰<br>۱۰<br>۱۰<br>۱۰<br>۱۰<br>۱۰<br>۱۰<br>۱۰<br>۱۰<br>۱۰<br>۱۰<br>۱۰<br>۱۰                                                                                                    | سامانه استعلام<br>مسامانه استعلام<br>استاد<br>استاد<br>استا<br>استا                                                                                                    | کرارش دارانی میهام عدالت<br>اخرین بروزسانی گزارش دارایی: ۲۹/۵۹/۲۰۲<br>امارن خودو<br>ایراس سویج<br>ایراس سویج<br>ایران خودو<br>ایران خودو<br>ایرا خودو<br>ایرا ایرا ایرا ایران خودو<br>ایران خودو<br>ایرا ایرا ایران ایرا | لیرکنمیپردگیلارینیکری<br>اولارشدارایی سپام عدالت<br>ایی گرارش دارایی سپام عدالت<br>ایست درخواستها<br>مشاهده و ویرارش پروفایل<br>حرج                                                                              |  |  |  |
| درصد از کل<br>درسد از کل<br>۵٫۱۴<br>۹٫۱۴<br>۹٫۲۶<br>۹٫۱۳<br>۱٫۹۵<br>۱٫۹۵<br>۱۴٬۰۹۳<br>۹٫۱۶<br>۲۴٬۰۹۳<br>۱٫۱۷<br>۹٫۱۶                     | (رال) ندان من الم عداد (رال)<br>۲۴۹٫۶۰۰<br>۲۴۹٫۶۰۰<br>۲۹۹٫۶۰۵<br>۲۹۹٫۶۰۵<br>۲۹۹٫۶۰۵<br>۲۹۹٫۶۰۰<br>۲۹۹٫۶۰۸<br>۲۹۹٫۶۰۰<br>۲۹۹٫۶۰۰<br>۲۹۹٫۶۰۰                                | و آزادمیازی میهام عدالت<br>افرین قیمت روز معاملاتی قبل (یال)<br>معاملاتی<br>معاملات<br>معاملات<br>معامالمات<br>معاملات<br>معاملات | مامانه استعلام<br>مامانه استعلام<br>مامت<br>تهامت<br>تهم<br>تهم<br>مات<br>مات<br>مات<br>مات<br>مات<br>مات<br>مات<br>مات<br>مات<br>ما                                                                                                    | کرارش دارایی میهام عدالت<br>امرین بوزرمانی گرارش دارایی ۲۲۲۵۲<br>امران خودر<br>ایرانی خودر<br>ایرانی نفت تریز<br>ایرانی نفت تریز<br>معدنی و صنعتی عادر طو<br>کارخانجات مخابراتی ایران<br>کنتیزانی میهوری اسلامی ایران                                                                                                    | لیکنسپدینگیلار میرید.<br>از این این این این میام عدالت<br>ایست درخواستها<br>ایست درخواستها<br>مهاهده و ویرانش پروقابل<br>حرج                                                                                     |  |  |  |
| درصد از کل<br>درصد از کل<br>۵٫۲۴<br>۵٫۲۴<br>۵٫۲۴<br>۱٫۲۵<br>۱٫۲۹<br>۱٫۲۹<br>۱٫۲۹<br>۱٫۲۹<br>۵٫۶۶<br>۱٫۲۱                                 | جمع ارزش ریالی سیام عداقت (ریال)<br>۲۴۰٬۶۰۰<br>۲۴۱٬۶۵۰<br>۲۴۱٬۶۵۰<br>۲۴۱٬۶۰۵<br>۲۴۱٬۶۰۰<br>۲۴۱٬۶۰۰<br>۲۸۲٬۶۰۰<br>۱٬۲۲٬۶۳۰<br>۱٬۲۲٬۶۴۰                                     | و آزادمیازی سهام عدالت<br>افرین قیمت بور معاملاتی قبل (وال)<br>افرین قیمت بور معاملاتی قبل (وال)<br>افرین قیمت بور معاملاتی قبل (وال)<br>افرین قیمت بور معاملاتی قبل<br>افرین قیمت بور معاملاتی قبل<br>افرین قیمت بور قبل<br>افرین قیمت بور قبل<br>افرین قیمت بور قیمت بور قبل<br>افرین قیمت بور قبل<br>افرین قیمت بور قبل<br>افرین قیمت بور قبل<br>افرین قیمت بور قبل<br>افرین قیمت بور قبل<br>افرین قیمت بور قبل<br>افرین قیمت بور قبل<br>افرین قیمت بور قبل<br>افرین قیمت بور قبل<br>افرین قیمت بور قبل<br>افرین قیمت بور قبل<br>افرین قیمت بور قیم بور قبل<br>افرین قیمت بور قبل<br>افری قبل<br>افری قبل<br>افرل                                                                                                    | منامانه استعلام<br>منامانه استعلام<br>منابع<br>منابع<br>مناما<br>منابع<br>منابع<br>منابع<br>مناب<br>منابع<br>منابع<br>منابع<br>منابع<br>منابع<br>منابع<br>منابع<br>منابع<br>منابع<br>منابع<br>منابع<br>منابع<br>منابع<br>منابع<br>منابع<br>مناب<br>منابع<br>منابع<br>منابع<br>منابع<br>منابع<br>منابع<br>منابع<br>منابع<br>مناب<br>ما<br>ما<br>ما<br>ما<br>ما<br>ما<br>ما<br>ما<br>ما<br>ما<br>ما<br>ما<br>ما                                                                                                    | کرارش دارایی میهام عدالت<br>کرین برورسانی گزارش دارایی میهام عدالت<br>نام دارایی<br>ایران خونو<br>یابرای نخونو<br>ییمت بایک ایران<br>میهای بایک ایران<br>کارخانجات معاراتی ایران<br>کارخانجات معاراتی ایران<br>معنی و منعتی کر گیر                                                                                                    | لیرکنسپوردگارویدریاری<br>یون پیندارو تسویه وود:سدی<br>ای گرارش دارایی سهام عدالت<br>ای لیست درخواست.ها<br>میشاهده و ویرایش پروقایل<br>ح. خروج<br>میشاهده و ویرایش پروقایل                                        |  |  |  |
| درصد از کل<br>درصد از کل<br>۵٫۱۴<br>۹٫۱۴<br>۹٫۲۶<br>۹٫۲۵<br>۱٫۹۵<br>۱٫۹۵<br>۱٫۹۵<br>۱٫۹۶<br>۱٫۹۶<br>۱٫۹۲<br>۱٫۹۲<br>۱٫۹۶<br>۱٫۹۲<br>۱٫۹۶ | جمع ارزش ریالی سیام مذلت (ریالی)<br>جمع ارزش ریالی سیام مذلت (ریالی)<br>۲۴۵٫۶۵۰<br>۲۴٫۵۵۵<br>۲۴٫۵۵۵<br>۲۴٫۲۵۵٫۶۰<br>۲۴٫۴۵۵٫۶۰<br>۲۸٫۲۲۶<br>۵۵۵٬۹٫۷۰<br>۱۲۴٫۶۳۰<br>۱۲۴٫۶۳۰ | و آزادمبازی سهام عدالت<br>اخرین قیمت بوز معاملانی قال (یال)<br>۱۰۵، ۱۰۵<br>۱۰۵، ۱۰۵<br>۱۰۵، ۱۰۵<br>۱۰۷، ۱۰۹<br>۱۰۹، ۱۰۹<br>۱۰۹، ۱۰۹<br>۱۰۹، ۱۰۹<br>۱۰۹، ۱۰۹<br>۱۰۹، ۱۰۹<br>۱۰۹، ۱۰۹<br>۱۰۹، ۱۰۹<br>۱۰۹، ۱۰۹<br>۱۰۹، ۱۰۹<br>۱۰۹، ۱۹۹<br>۱۰۹، ۱۹۹<br>۱۰۹، ۱۹۹<br>۱۰۹، ۱۹۹<br>۱۹۹<br>۱۹۹<br>۱۹۹<br>۱۹۹<br>۱۹۹<br>۱۹۹<br>۱۹۹<br>۱۹۹<br>۱۹۹                                                                                                    | مامانه استعلام           مامانه استعلام           مامانه استعلام           مامانه استعلام           مامانه العالم           مامانه العالم                                                                                                    | کرارش دارانی میهام عدالت<br>امرین بروزرمانی گرارش دارایی ۲۹۷۵<br>امرین خودرو<br>ایرایس سویج<br>ایرایس سویج<br>ایرایش نفت تریز<br>ایرایش نفت تریز<br>ایرایش میهادی دارای<br>ایرایش معادراتی ایران<br>ایرایش معادراتی ایران<br>ایرایش میهاد تدگویان<br>ایرایش خایج قراری                                                                                                    | لیرکنمیپردیکیلاریدیکری<br>۱۳۵۰ لولیه دولیه دود.<br>۱۳۵۰ لراش دارایی سپام عدالت<br>۱۳۵۰ لیست درخواستها<br>۱۳۵۰ مشاهده و ویرانش پروفایل<br>۲۰۰ خروج                                                                |  |  |  |

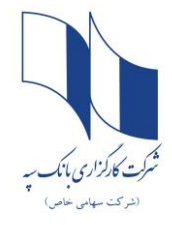

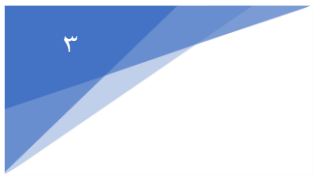

|                           | سامانه استعلام و آزادسازی سهام عدالت                                                                                                    | شىركىتىمىسىرەكلىسلۇرىمىركىرى<br>1956-يايلىقلەر قاتىمىمە ھەۋەتىمىمەن           |
|---------------------------|----------------------------------------------------------------------------------------------------|-------------------------------------------------------------------------------|
|                           |                                                                                                    | 음플 كزارش دارايي سهام عدالت<br>پروفايل                                         |
|                           |                                                                                                    | <ul> <li>⊥ درارس دارایی ها از نوع حو نقدم</li> <li>ایست درخواست.ها</li> </ul> |
|                           |                                                                                                    | <ul> <li>مشاهده و ویرایش پروفایل</li> <li>خروج</li> </ul>                     |
| هرایش آگ                  | کد بانک:<br>شماره موبایل:                                                                                                    | کد ملی:<br>نام:                                                               |
|                           | استان:<br>شهر:                                                                                                    | نام خانوادگی:<br>-<br>نام یدر:                                                |
|                           | الالالالا الالالالالا                                                                                                    | شماره شبا:                                                                    |
|                           | 5 3-                                                                                                    | 1.3 2                                                                         |
| می بانی                   |                                                                                                    | تمحه:                                                                         |
|                           |                                                                                                    | 11 . 1 <sup>(1</sup> . 1)                                                     |
| کرینه ویرایش را بزنید.    | صحيح مي اسد (موبايل حتما به نام سهامدار باسد)، سماره تلفن را تصحيح و مجدد                                                                                                    | حنی چنانچه سماره موبایل                                                       |
|                           | ق حداقل ۷۲ ساعت کاری زمان میبرد تا فرایند ویرایش شماره تلفن تکمیل شود                                                                                                    | پس از ثبت موفق مراحل فو                                                       |
| <u>https://sep)</u> شدہ و | سامانه سهام عدالت کارگزاری بانک سپه ( <u>ahboursese.etadbir.com</u>                                                                                                    | یس از دریافت پیامک فوق، وارد                                                  |
|                           | هنمای زیر ثبت نمایید: (ی                                                                                                    | درخواست فروش خود را طبق را                                                    |
| باذی                      |                                                                                                    |                                                                               |
| and a                     | شرکت کار محزاری بانگ سپه<br>Sepah Bank Brokerage Co.                                                                                                    |                                                                               |
|                           | توجه :این سامانه صرفا به منظور مشاهده و فروش سهام عدالت طراحی شده و درصورت ورود به سامانه حاضر،<br>کلیه عملیات مربوط به مشاهده سبد سهام عدالت و فروش آن فقط از طریق این کارگزاری امکانپذیر بوده و تا |                                                                               |
|                           | اطلاع ثانوی امکان تغییر کارگزاری وجود ندارد<br>سام امامی محد به این سامانه از گذینه "ثریت نام" استفاده نمایید و بیام محدهای بحدم از طبیق گذینه                                                       |                                                                               |
|                           | برای اولین ورود به این شاهانه از دریکه دیک دیک افدام نمایید و برای ورودهای بعدی از طریق دریکه<br>"ورود" اقدام نمایید.                                                                                | فارى ا                                                                        |
|                           | ثبت نام در اولین ورود                                                                                                    | 5),,                                                                          |
|                           | ورود به سامانه                                                                                                    |                                                                               |
|                           | ئام کاربری (کد ملی)<br>ا                                                                                                    |                                                                               |
|                           |                                                                                                    |                                                                               |
|                           | رمز عبور                                                                                                    |                                                                               |
|                           | 1 2 - 5 2 -                                                                                                    |                                                                               |
|                           | 01-50-51                                                                                                    |                                                                               |
|                           | کد تصویر                                                                                                    |                                                                               |
|                           | ورود                                                                                                    |                                                                               |

رمز عبور خود را فراموش کرده ام

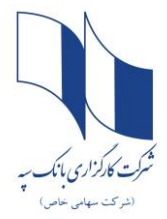

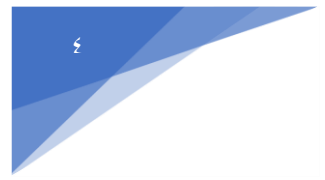

# بعد از ورود به سامانه سهام عدالت کارگزاری بانک سپه،گزینه <mark>ثبت درخواست فروش</mark> را انتخاب نمایید.

|              |                                    |                              | 10030560081680001774                  | 466001 1                       |                                   | 1861634420                           | 1 10                                                 | al v. Suballa all a vel |
|--------------|------------------------------------|------------------------------|---------------------------------------|--------------------------------|-----------------------------------|--------------------------------------|------------------------------------------------------|-------------------------|
|              |                                    |                              | 18303000100001774                     | متفارة شبا. 10000              |                                   | دد ملي . 1001034420                  | ىقم چىنى بر                                          | نام و نام کلوادیی اع    |
|              |                                    |                              |                                       |                                |                                   |                                      | صل از فروش: واریز به حساب من 🗸                       | روش دریافت مبلغ حا      |
| نخواهد بود.) | کارگزار ناظر در این مورد قابل اجرا | خواهد بود.(لذا درخواست تغییر | ، شما در پرتفوی شخصیتان قابل انتقال ا | به هیچ وجه به دارایی سهم فولاد | ل سهم فولاد در سبد سهام عدالت شما | ود) متفاوت و تفکیک است. به عنوان مثا | بهام عدالت شما کاملا با سید سهام شخصی شما(در صورت وج | توجه کنید که سبد س      |
| ثبت درخواست  |                                    |                              | فروش: 0 ريال                          | ارزش سفارشات                   | ريال                              | مبلغ قابل فروش: 105,235,767          | دارايى: 175,392,945 ريال                             | ارزش تقریبی کل          |
| تعداد جهت ف  | ارزش تقريبى                        | قيمت ديروز                   | تعداد قابل فروش                       | سفارشات باز                    | تعداد فروش رفته                   | دارایی اولیه                         | نام شرکت                                             | نام سهم                 |
|              | 761,980                            | 24,580                       | 31                                    | 0                              | 0                                 | 31                                   | آلومينيومايران                                       | فايرا                   |
|              | 478,160                            | 11,120                       | 43                                    | 0                              | 0                                 | 43                                   | بيمه دانا                                            | Gla                     |
|              | 1,127,840                          | 29,680                       | 38                                    | 0                              | 0                                 | 38                                   | فجر انرژی خلیج فارس                                  | بفجر                    |
|              | 1,958,450                          | 6,550                        | 299                                   | 0                              | 0                                 | 299                                  | بانک ملت                                             | ويملت                   |
|              | 302,880                            | 18,930                       | 16                                    | 0                              | 0                                 | 16                                   | پست بانگ ایران                                       | وپست                    |
|              | 5,082,000                          | 3,630                        | 1,400                                 | 0                              | 0                                 | 1400                                 | بانک صادرات ایران                                    | ويصادر                  |
|              | 6,132,840                          | 3,430                        | 1,788                                 | 0                              | 0                                 | 1788                                 | بانک تجارت                                           | وتجارت                  |
|              | 3,306,870                          | 18,270                       | 181                                   | 0                              | 0                                 | 181                                  | معدنيوصنعتى چادرملو                                  | کچاد                    |
|              | 1,311,300                          | 27,900                       | 47                                    | 0                              | 0                                 | 47                                   | فولاد آلیاژی ایران                                   | فولاژ                   |
|              | 4,550,880                          | 39,920                       | 114                                   | 0                              | 0                                 | 114                                  | قولاد خوزستان                                        | فخوز                    |
|              | 21,974,400                         | 17,440                       | 1,260                                 | 0                              | 0                                 | 1260                                 | فولاد مباركه اصفهان                                  | فولاد                   |
|              |                                    |                              |                                       |                                |                                   |                                      |                                                      | 37                      |

نام سهم را انتخاب کنید و در قسمت ثبت <mark>درخواست</mark> تعداد سهام مورد نظر جهت فروش را مشخص نمایید و سپس روی گزینه ثبت درخواست کلیک نمایید .

| بهام عدالت | سامانه مثاهده و فروش - |                                    |                                   |                                        |                                |                                   |                                        |                                                                    | گزاری بانک سپه<br>Sepah Bank Bro | شرکت کار<br>kerage Co. |
|------------|------------------------|------------------------------------|-----------------------------------|----------------------------------------|--------------------------------|-----------------------------------|----------------------------------------|--------------------------------------------------------------------|----------------------------------|------------------------|
|            |                        |                                    |                                   | IR93056008                             | شماره شیا: 1                   |                                   | کد ملی : (                             |                                                                    | نام و نام خانوادگی:              | 😤 خانه 😤               |
|            |                        |                                    |                                   |                                        |                                |                                   |                                        | مامل از فروش ز اواریز به حساب من ∨                                 | روش ، دریافت مبلغ .              | 🧐 درخواست فروش         |
|            | نخواهد بود،)           | کارگزار ناظر در این مورد قابل اجرا | ، نخواهد بود.(لذا درخواست تغییر آ | بلاد شما در پرتفوی شخصیتان قابل انتقال | ما به هیچ وجه به دارایی سهم فر | ثال سهم فولاد در سبد سهام عدالت ش | ، وجود) متفاوت و تفکیک است. به عنوان م | - این و مرودی<br>سهام عدالت شما کاملا با سبد سهام شخصی شما(در صورت | توجه کنید که سبد                 | 🖄 وضعیت درخواست        |
|            | ىت دىخەلست             | ÷                                  |                                   | ات فروش: 0 ریال                        | ارزش سفارشا                    | 10 رىال                           | مبلغ قابل فروش: 05,235,767             | ، دارانې: 175,392,945 زيال                                         | ارزش تقریبی کز                   | 🌮 مبالغ فروش رفته      |
|            | تعداد جعت فبعشر        | النشر تقبيب                        |                                   | تعدادقانا فمش                          | ىلىن ئەرىپىلىكى بەر            | تعداد فرمش فته                    | داران راملیه                           | نام شرکت                                                           | موس مان                          | 🏓 خروج                 |
|            |                        | 761,980                            | 24,580                            | 31                                     | 0                              | 0                                 | 31                                     | تار می<br>آلومینیوم یران                                           | فايرا                            |                        |
|            |                        | 478,160                            | 11,120                            | 43                                     | 0                              | 0                                 | 43                                     | بيمه دانا                                                          | دانا                             |                        |
|            |                        | 1,127,840                          | 29,680                            | 38                                     | 0                              | 0                                 | 38                                     | فجر انرژی خلیج فارس                                                | بفجر                             |                        |
|            |                        | 1,958,450                          | 6,550                             | 299                                    | 0                              | 0                                 | 299                                    | بانک ملت                                                           | وبملت                            |                        |
|            |                        | 302,880                            | 18,930                            | 16                                     | 0                              | 0                                 | 16                                     | پست بانک ایران                                                     | وپست                             |                        |
|            |                        | 5,082,000                          | 3,630                             | 1,400                                  | 0                              | 0                                 | 1400                                   | بانک صادرات ایران                                                  | وبصادر                           |                        |
|            |                        | 6,132,840                          | 3,430                             | 1,788                                  | 0                              | 0                                 | 1788                                   | بانک تجارت                                                         | وتجارت                           |                        |
|            |                        | 3,306,870                          | 18,270                            | 181                                    | 0                              | 0                                 | 181                                    | معدنىوصنعتىچادرملو                                                 | کچاد                             |                        |
|            |                        | 1,311,300                          | 27,900                            | 47                                     | 0                              | 0                                 | 47                                     | فولاد آلیاژی ایران                                                 | فولاژ                            |                        |
|            |                        | 4,550,880                          | 39,920                            | 114                                    | 0                              | 0                                 | 114                                    | فولاد خوزستان                                                      | فخوز                             |                        |
|            |                        | 21,974,400                         | 17,440                            | 1,260                                  | 0                              | 0                                 | 1260                                   | فولاد مباركه اصفهان                                                | فولاد                            |                        |

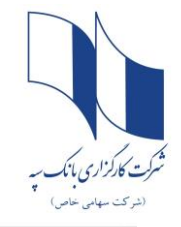

### راهنمای فروش ۲۰درصد دوم سهام عدالت

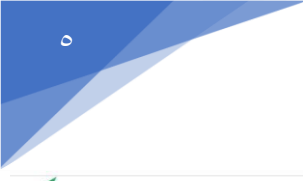

| سامانه مساهده و قرو |                                     |                                |                                     |                                  |                                    |                                        |                                                  | Sepah Bank Broke    |
|---------------------|-------------------------------------|--------------------------------|-------------------------------------|----------------------------------|------------------------------------|----------------------------------------|--------------------------------------------------|---------------------|
|                     |                                     |                                | IR930560081                         | شماره شیا:                       |                                    | کد ملی : ۱                             |                                                  | نام و نام خانوادگی: |
|                     |                                     |                                |                                     |                                  |                                    |                                        | صل از فروش: واریز به حساب من 🔻                   | روش دریافت مبلغ حا  |
| خواهد بود.)         | ارگزار ناظر در این مورد قابل اجرا ن | خواهد بود.(لذا درخواست تغییر ک | شما در پرتفوی شخصیتان قابل انتقال ز | ا به هیچ وجه به دارایی سهم فولاد | ال سهم فولاد در سبد سهام عدالت شما | وجود) متفاوت و تفکیک است. به عنوان مثا | هام عدالت شما کاملا با سبد سهام شخصی شما(در صورت | توجه کنید که سبد س  |
| بت درخواست          | <i>م</i>                            |                                | فروش: 0 ریال                        | ارزش سفارشات                     | ا ریال                             | مبلغ قابل فروش: 105,235,767            | دارایی: 175,392,945 ریال                         | ارزش تقریبی کل ا    |
| تعداد جهت فروش      | ارزش تقريبى                         | قيمت ديروز                     | تعداد قابل فروش                     | سفارشات باز                      | تعداد فروش رفته                    | دارايي اوليه                           | نام شرکت                                         | نام سهم             |
|                     | 761,980                             | 24,580                         | 31                                  | 0                                | 0                                  | 31                                     | آلومينيومايران                                   | فايرا               |
|                     | 478,160                             | 11,120                         | 43                                  | 0                                | 0                                  | 43                                     | بيمه دانا                                        | دانا                |
|                     | 1,127,840                           | 29,680                         | 38                                  | 0                                | 0                                  | 38                                     | فجر انرژی خلیج فارس                              | بفجر                |
|                     | 1,958,450                           | 6,550                          | 299                                 | 0                                | 0                                  | 299                                    | بانک ملت                                         | ويملت               |
|                     | 302,680                             | 18,930                         | 16                                  | 0                                | 0                                  | 16                                     | پست بانک ایران                                   | وپست                |
|                     | 5,082,000                           | 3,630                          | 1,400                               | 0                                | 0                                  | 1400                                   | بانک صادرات ایران                                | ويصادر              |
|                     | 6,132,840                           | 3,430                          | 1,788                               | 0                                | 0                                  | 1788                                   | بانک تجارت                                       | وتجارت              |
|                     | 3,306,870                           | 18,270                         | 181                                 | 0                                | 0                                  | 181                                    | معدنىوصنعتىچادرملو                               | کچاد                |
|                     | 1,311,300                           | 27,900                         | 47                                  | 0                                | 0                                  | 47                                     | فولاد آلیاژی ایران                               | فولاژ               |
|                     | 4,550,880                           | 39,920                         | 114                                 | 0                                | 0                                  | 114                                    | فولاد خوزستان                                    | فخوز                |
|                     |                                     |                                |                                     |                                  |                                    |                                        |                                                  |                     |

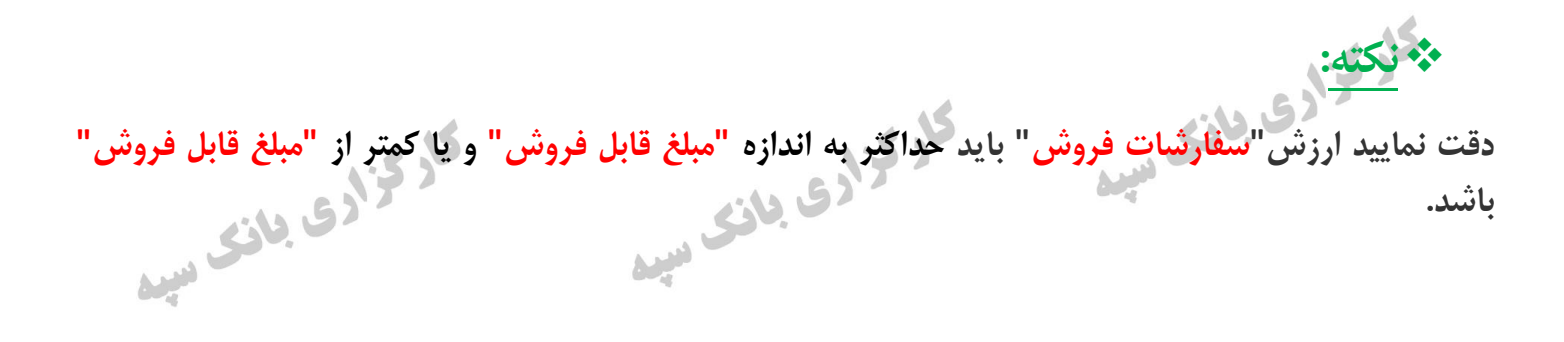

کار گزادی بانک میبد

کار گزادی بانک میرہ

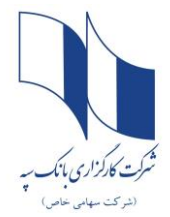

راهنمای فروش ۳۰درصد دوم سهام عدالت

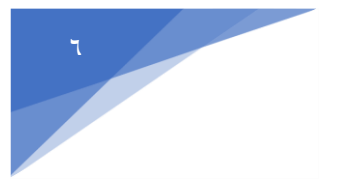

لى دىر

پس از ثبت فروش کد تایید به شماره تلفن همراه متقاضی ارسال می شود.

پس از دریافت کد و وارد نمودن آن، دکمه " ارسال سفارش " را کلیک نمایید.

#### مشخصات و شرایط اجرای سفارش:

1. کارگزار مجاز است سهام را به قیمتی که در لحظه فروش سهام در بازار امکان فروش آن را دارد، به فروش رساند.

2. اینجانب اطلاع کامل و دقیق از تعداد سهام خود در شرکتهای سرمایه پذیر موضوع سبد سهام عدالت که فهرست آن را ملاحظه و رؤیت کردهام، دارم و ضمن آگاهی از این موضوع و همچنین اطلاع و پذیرش از شرایط و فرآیندهای معاملاتی مطابق با قوانین و مقررات، سفارش فروش خود را به کارگزار ارائه می نمایم.

3. تعداد سهام قابل فروش در جدول فوق مشخص شده است لیکن نحوه و زمان اجرای سفارش فروش بر اساس مقررات و مصوبات مراجع ذیصلاح بازار سرمایه تعیین و توسط کارگزار انجام خواهد شد و در این خصوص کلیه اختیارات لازم را به کارگزار تفویض مینمایم. 4. مدت اعتبار سفارش اینجانب تا اجرای مفاد سفارش میباشد. تغییر و یا لغو سفارش را صرفاً از طریق درگاه الکترونیکی مجاز کارگزاری در چارچوب قوانین و مقررات مربوطه انجام خواهم داد.

5. وجوه ناشی از فروش سهام، پس از فروش از طریق کارگزاری طبق مقررات مربوطه: به حساب بانکی معرفیشده توسط اینجانب در این فرم واریز شود. نزد کارگزار باقی بماند.

6. کلیه هزینههای اجرای سفارش مطابق مقررات اعم از کارمزدها و مالیات فروش به عهده اینجانب بوده و کارگزار مجاز است این مبالغ را از وجوه حاصل از فروش سهام کسر نماید.

7. اینجانب ضمن اقرار به صحت کلیه اطلاعات مندرج در جدول مشخصات هویتی و مالی خود، مسئولیت ارائه هر گونه اطلاعات خلاف واقع را پذیرفتم و از این حیث مسئولیتی بر عهده کارگزار نمی باشد.

8. کارگزار اجرای سفارشهای مندرج در این فرم را صرفاً تا سقف مقرر در مقررات اعمال مینماید.

9. اینجانب حق هرگونه اعتراض، شکایت، طرح دعوی تحت هر عنوان نزد مراجع قضایی، شبه قضایی، اداری و سایر مراجع ذیصلاح درخصوص سهام تعیین شده برای فروش به موجب این درخواست، نحوه فروش سهام، زمان فروش سهام و تعداد سهام تعیین شده جهت فروش، قیمت فروش سهام و هزینههای قانونی کسر شده برای فروش سهام را از خود سلب و ساقط نمودم.

بدینوسیله اینجانب با کد ملی ، سفارش فروش سهام متعلق به خود در شرکتهای سرمایهپذیر موضوع سبد سهام عدالت را به کارگزاری بانک سپه تقدیم و ضمن اقرار به آگاهی و پذیرش کلیه مفاد مندرج در این فرم و همچنین قوانین و مقررات مربوطه، از آن کارگزاری درخواست میکنم نسبت به فروش سهام درخواستی اینجانب، اقدام نماید.

|      |       | <b>کد تایید</b> (کد پیامک شده) کد تایید |
|------|-------|-----------------------------------------|
|      | 02:55 |                                         |
| -    |       |                                         |
| بستن |       | ارسال سفارش                             |
|      |       |                                         |

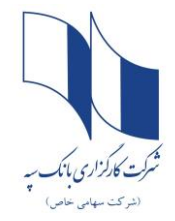

### راهنمای فروش ۳۰درصد دوم سهام عدالت

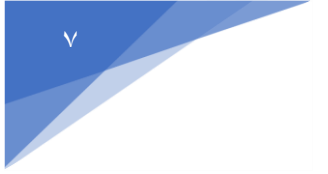

درصورت موفقيت أميز بودن ارسال سفارش فروش، پيغام "ثبت انجام شد" نمايش داده مي شود.

| سامانه سهام عدالت |  | ارگزاری بانک سیه | سامانه سهام عدالت ک |      | زاری باتک سپه<br>Sepah Bank Bi | شرکت کارگ<br>rokerage Co. |
|-------------------|--|------------------|---------------------|------|--------------------------------|---------------------------|
|                   |  |                  |                     |      |                                |                           |
|                   |  |                  |                     |      |                                |                           |
|                   |  |                  |                     |      |                                |                           |
|                   |  | 33               | 47                  | 80   |                                |                           |
|                   |  | 192              | (*)                 | .198 |                                |                           |
|                   |  | .2141            | ليت انجام شد        | 2141 |                                |                           |
|                   |  | 177              | <u>.</u>            | 172  |                                |                           |
|                   |  |                  |                     |      |                                |                           |
|                   |  |                  |                     |      |                                |                           |
|                   |  |                  |                     |      |                                |                           |
|                   |  |                  |                     |      |                                |                           |
|                   |  |                  |                     |      |                                |                           |
|                   |  |                  |                     |      |                                |                           |
|                   |  |                  |                     |      |                                |                           |
|                   |  |                  |                     |      |                                |                           |
|                   |  |                  |                     |      |                                |                           |
|                   |  |                  |                     |      |                                |                           |
|                   |  |                  |                     |      |                                |                           |
|                   |  |                  |                     |      |                                | 15                        |

|                                   | 4                               | 11:5 x15                                               |
|-----------------------------------|---------------------------------|--------------------------------------------------------|
| متقاضی با موفقیت ثبت شده است.     | , شده باشد، سفارش فروش          | درصورتی که تمام مراحل فوق به درستی انجام               |
| ش سهام عدالت خود را پیگیری نماید. | <b>واست</b> " روند درخواست فرون | متقاضی می تواند از طریق گزینه " <mark>وضعیت درخ</mark> |

| درصور تی که<br>بتقاضی می      | ، تمام مر<br>تواند از م          | احل فوق به در.<br>طريق گزينه "وه | ستی انجام شدہ<br>ضعیت در خواست | باشد، سفارت<br>•'' روند درخو | نی فروش متقاضی با موفقیت ثبت ث<br>واست فروش سهام عدالت خود ۱۱ ر | نىدە اس<br>سگىرى | تد وری<br>نماید.   |                          |
|-------------------------------|----------------------------------|----------------------------------|--------------------------------|------------------------------|-----------------------------------------------------------------|------------------|--------------------|--------------------------|
| شرکت کار<br>kerage Co.        | گزاری بانک سپا<br>iepah Bank Bro | 4<br>S                           | <i></i>                        |                              |                                                                 |                  |                    | مشاهده و فروش سهام عدالت |
| 👫 خانه<br>🔇 دارایی سهام عدالت | نام و نام خانوادگی               | ى: ميثم پورگراوندى               | کد ملی : 491                   | 4190244                      | شماره شبا: IR3501800000005168908301                             |                  |                    |                          |
| 🏵 درخواست فروش                | حذف                              | تاريخ                            | شمارہ پیگیری                   | نام سهم                      | نام شرکت                                                        | تعداد            | روش دریافت وجه     | وضعيت                    |
| 🖉 وضعیت درخواست               |                                  | 1399/04/21                       | 1016627                        | حيترو                        | حمل و نقل پتروشیمی( سهامی عام                                   | 1                | شماره شبای سهامدار | ارسال شده                |
| 🌮 مبالغ فروش رفته             |                                  | 1399/04/21                       | 1016628                        | بنيرو                        | نيروترانس                                                       | 5                | شماره شیای سهامدار | ارسال شده                |
| 🏓 خروج                        |                                  | 1399/04/21                       | 1016629                        | ورنا                         | سرمایهگذاری رنا(هلدینگ                                          | 5                | شماره شبای سهامدار | ارسال شده                |
|                               |                                  | 1399/04/21                       | 1016630                        | شراز                         | پالایش نفت شیراز                                                | 6                | شماره شبای سهامدار | ارسال شده                |
|                               |                                  | 1399/04/21                       | 1016631                        | شاوان                        | پالایش نفت لاوان                                                | 7                | شماره شبای سهامدار | ارسال شده                |
|                               |                                  | 1399/04/21                       | 1016632                        | سدشت                         | صنايع سيمان دشتستان                                             | 13               | شماره شیای سهامدار | ارسال شده                |
|                               |                                  | 1399/04/21                       | 1016633                        | ساراب                        | سيمان داراب                                                     | 15               | شماره شبای سهامدار | ارسال شده                |
|                               |                                  | 1399/04/21                       | 1016634                        | بسويج                        | پارسسويچ                                                        | 15               | شماره شبای سهامدار | ارسال شده                |
|                               |                                  | 1399/04/21                       | 1016635                        | وتوصا                        | گروه س توسعه صنعتی ایران                                        | 21               | شماره شبای سهامدار | ارسال شده                |
|                               |                                  | 1399/04/21                       | 1016636                        | وپست                         | پست بانک ایران                                                  | 27               | شماره شبای سهامدار | ارسال شده                |
|                               |                                  | 1399/04/21                       | 1016637                        | لكما                         | كارخانجاتمخابراتىايران                                          | 38               | شماره شیای سهامدار | ارسال شده                |
|                               |                                  | 1399/04/21                       | 1016638                        | فايرا                        | آلومينيوم ايران                                                 | 52               | شماره شیای سهامدار | ارسال شده                |
|                               |                                  | 1399/04/21                       | 1016639                        | فولاژ                        | فولاد آلپاڑی ایران                                              | 47               | شماره شیای سهامدار | ارسال شده                |
|                               |                                  |                                  |                                |                              |                                                                 |                  |                    |                          |

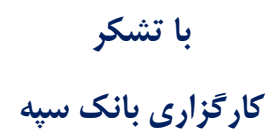